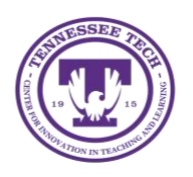

**OneDrive: Saving Files to OneDrive for Windows** 

Center for Innovation in Teaching and Learning

This document outlines the steps for saving or uploading files to OneDrive using the downloaded app on your Windows device.

## How to Save Documents to OneDrive from Word

Follow these steps to save files to OneDrive.

1. Go to **File** in the top toolbar.

| ዘ 5- ወ ፣           |                         |                    |                          |         |           |              | Document      | 2 - Word  |           |       |          |           |          |             |
|--------------------|-------------------------|--------------------|--------------------------|---------|-----------|--------------|---------------|-----------|-----------|-------|----------|-----------|----------|-------------|
| File Home Inse     | rt Design Layout        | References Mailing | gs Review View           | Help A  | kcrobat Ç | Tell me what | you want to d | lo        |           |       |          |           |          |             |
| Cut                | Calibri (Body) 👻 11 🔹   | A* A* Aa - 🔅       | • 10 • 10 • 10 • 10 • 10 | ĝ↓   ¶  | AaBbCcDc  | AaBbCcDt     | AaBbCo        | AaBbCc    | AaBbCcD   | AaBb  | AaBbCcD  | AaBbCcDu  | AaBbCcDu | AaBbCcDt    |
| 🗸 💞 Format Painter | B I <u>U</u> ∗ab∈ x, x' | A • 😤 • 🗛 •        | 팀 = 크 =   I= •   2       | 2 • 🗄 • | 1 Normal  | 1 No Spac    | Heading 1     | Heading 2 | Heading 3 | Title | Subtitle | Subtle Em | Emphasis | Intense E 🖵 |
| Clipboard 5        | Font                    | G.                 | Paragraph                | 5       |           |              |               |           | St        | yles  |          |           |          | rs.         |
|                    |                         |                    |                          |         |           |              |               |           |           |       |          |           |          |             |
|                    |                         |                    |                          |         |           |              |               |           |           |       |          |           |          |             |

## 2. Select Save As

| $\bigotimes$         |                      |                                                                                                    |
|----------------------|----------------------|----------------------------------------------------------------------------------------------------|
| Info                 | Info                 |                                                                                                    |
| New                  |                      | Protect Document                                                                                                    |
| Open                 | Protect              | Control what types of changes people can make to this document.                                                                              |
| Save                 | Document *           |                                                                                                    |
| Save As              |                      | Inspect Document                                                                                                    |
| Save as Adobe<br>PDF | Check for            | Before publishing this file, be aware that it contains:                                                                                      |
| History              | Issues *             | <ul> <li>Document properties and autnor's name</li> <li>Headers</li> <li>Content that people with disabilities are unable to read</li> </ul> |
| Print                |                      |                                                                                                    |
| Share                |                      | Manage Document                                                                                                    |
| Export               | Manage<br>Document • |                                                                                                    |
| Close                |                      |                                                                                                    |
|                      |                      |                                                                                                    |
| Account              |                      |                                                                                                    |
| Feedback             |                      |                                                                                                    |
| Options              |                      |                                                                                                    |
|                      |                      |                                                                                                    |
|                      |                      |                                                                                                    |
|                      |                      |                                                                                                    |

3. Select the **OneDrive**.

| $\langle \! \! \! \! \! \! \! \! \! \! \! \! \! \! \! \! \! \! \!$ |                                                        |
|--------------------------------------------------------------------|--------------------------------------------------------|
| Info                                                               | Save As                                                |
| New                                                                |                                                        |
| Open                                                               | L Recent                                               |
| Save                                                               | OneDrive - Tennessee Tech Uni                          |
| Save As                                                            | eacuff@tntech.edu                                      |
| Save as Adobe<br>PDF                                               | Sites - Tennessee Tech University<br>eacuff@tntech.edu |
| History                                                            | This PC                                                |
| Print                                                              |                                                        |
| Share                                                              | Add a Place                                            |
| Export                                                             | Browse                                                 |
| Close                                                              |                                                        |
|                                                                    |                                                        |
| Account                                                            |                                                        |
| Feedback                                                           |                                                        |
| Options                                                            |                                                        |

- 4. Select the folder where you would like the document stored.
- 5. Name the file.

| Organize 🔻 New fold | er                           |        |                   |                  |         |      |     |      |
|---------------------|------------------------------|--------|-------------------|------------------|---------|------|-----|------|
| 📙 Microsoft Teams ^ | Name                         | Status | Date modified     | Туре             |         |      |     |      |
| 📑 Natalie Collabor  |                              | •      | 5/7/2021 3:52 PM  | Shortcut         |         |      |     |      |
| Pictures            | Summer Intensive program 3.5 |        | 5/12/2021 1:29 PM | Microsoft Word D |         |      |     |      |
| - Pulse Survey Fall | 🚵 Summer Intensive program 3 |        |                   | Microsoft Word D |         |      |     |      |
| 🛃 Shared Documei    |                              |        |                   |                  |         |      |     |      |
| 👧 Shared Documei    |                              |        |                   |                  |         |      |     |      |
| 👧 Software Tutoria  |                              |        |                   |                  |         |      |     |      |
| Summer 2020         |                              |        |                   |                  |         |      |     |      |
| 📙 Technology Logi   |                              |        |                   |                  |         |      |     |      |
| 📊 TTU Images        |                              |        |                   |                  |         |      |     |      |
| 💻 This PC           |                              |        |                   |                  |         |      |     |      |
| 3D Objects          |                              |        |                   |                  |         |      |     |      |
| 💻 Desktop           |                              |        |                   |                  |         |      |     |      |
| 🗄 Documents         |                              |        |                   |                  |         |      |     |      |
| 👃 Downloads         |                              |        |                   |                  |         |      |     |      |
| 👌 Music             |                              |        |                   |                  |         |      |     |      |
| E Pictures          |                              |        |                   |                  |         |      |     |      |
| 📓 Videos            |                              |        |                   |                  |         |      |     |      |
| 📫 OS (C:) 🛛 🔍       |                              |        |                   |                  |         |      |     |      |
| File name: test-o   | document.                    |        |                   |                  |         |      |     |      |
| Save as type: Word  | Document                     |        |                   |                  |         |      |     |      |
|                     |                              |        |                   |                  |         |      |     |      |
| Sav                 |                              |        |                   |                  |         |      |     |      |
|                     |                              |        |                   |                  | т Г     | 5    |     | 1    |
| Hide Folders        |                              |        |                   |                  | 10015 * | Save | Can | cel. |

6. Select the document type.

| Nave As         |                                                      |                    |                            |                  |        |      | Х |
|-----------------|------------------------------------------------------|--------------------|----------------------------|------------------|--------|------|---|
| ← → ~ ↑         | → This PC → OS (C:) → Users → eacuff → On            | eDrive - Tennessee | Tech University 	> Desktop |                  |        |      |   |
| Organize 🔻 Ne   | ew folder                                            |                    |                            |                  |        | ∎≡ • |   |
| - Microsoft Tea | ams ^ Name ^                                         | Status             | Date modified              | Туре             | Size   |      |   |
| 🔤 Natalie Colla | bor Desktop - Shortcut                               |                    | 5/7/2021 3:52 PM           | Shortcut         | 1 KB   |      |   |
| Pictures        | Minimizer Summer Intensive program 3.5               | ۰                  | 5/12/2021 1:29 PM          | Microsoft Word D | 477 KB |      |   |
| Pulse Survey    | Fall March Summer Intensive program 3                | ۰                  | 5/12/2021 11:15 AM         | Microsoft Word D | 477 KB |      |   |
| ᡖ Shared Docu   | Imei                                                 |                    |                            |                  |        |      |   |
| ᠳ Shared Docu   | imei                                                 |                    |                            |                  |        |      |   |
| ᡖ Software Tute | oria                                                 |                    |                            |                  |        |      |   |
| Summer 202      | 0                                                    |                    |                            |                  |        |      |   |
| Technology L    | Logi                                                 |                    |                            |                  |        |      |   |
| 📙 TTU Images    |                                                      |                    |                            |                  |        |      |   |
| 💻 This PC       |                                                      |                    |                            |                  |        |      |   |
| 3D Objects      |                                                      |                    |                            |                  |        |      |   |
| Desktop         |                                                      |                    |                            |                  |        |      |   |
| Documents       |                                                      |                    |                            |                  |        |      |   |
| Downloads       |                                                      |                    |                            |                  |        |      |   |
| Music           |                                                      |                    |                            |                  |        |      |   |
| Pictures        |                                                      |                    |                            |                  |        |      |   |
| Videos          |                                                      |                    |                            |                  |        |      |   |
| 📫 OS (C:)       | v                                                    |                    |                            |                  |        |      |   |
| File name:      | test-document.                                       |                    |                            |                  |        |      |   |
| Save as type:   | Word Document                                        |                    |                            |                  |        |      | ~ |
| Authors         | Word Document                                        |                    |                            |                  |        |      |   |
| Autions         | Word Macro-Enabled Document                          |                    |                            |                  |        |      |   |
|                 | Word Template                                        |                    |                            |                  |        |      |   |
|                 | Word Macro-Enabled Template<br>Word 97-2003 Template |                    |                            |                  |        |      |   |
| ∧ Hide Folders  | PDF                                                  |                    |                            |                  |        |      |   |
|                 | Single File Web Page                                 |                    |                            |                  |        |      |   |
|                 | Web Page<br>Web Page Filtered                        |                    |                            |                  |        |      |   |
|                 | Rich Text Format                                     |                    |                            |                  |        |      |   |
|                 | Plain Text<br>Word XML Document                      |                    |                            |                  |        |      |   |
|                 | Word 2003 XML Document                               |                    |                            |                  |        |      |   |
|                 | OpenDocument Text                                    |                    |                            |                  |        |      |   |
|                 |                                                      |                    |                            |                  |        |      |   |

7. Select Save.

| anize 🔻 New fold   | er                           |        |                    |                  |        |  |  |
|--------------------|------------------------------|--------|--------------------|------------------|--------|--|--|
| Microsoft Teams ^  | Name                         | Status | Date modified      | Туре             | Size   |  |  |
| Natalie Collabor   | 📶 Desktop - Shortcut         | ٠      | 5/7/2021 3:52 PM   | Shortcut         |        |  |  |
| Pictures           | Summer Intensive program 3.5 | •      | 5/12/2021 1:29 PM  | Microsoft Word D | 477 KB |  |  |
| Pulse Survey Fall  | 💼 Summer Intensive program 3 | ۰      | 5/12/2021 11:15 AM | Microsoft Word D | 477 KB |  |  |
| Shared Documei     |                              |        |                    |                  |        |  |  |
| Shared Docume      |                              |        |                    |                  |        |  |  |
| Software Tutoria   |                              |        |                    |                  |        |  |  |
| Summer 2020        |                              |        |                    |                  |        |  |  |
| Technology Logi    |                              |        |                    |                  |        |  |  |
| TTU Images         |                              |        |                    |                  |        |  |  |
| This PC            |                              |        |                    |                  |        |  |  |
| 3D Objects         |                              |        |                    |                  |        |  |  |
| Deskton            |                              |        |                    |                  |        |  |  |
| Desuments          |                              |        |                    |                  |        |  |  |
| Develoads          |                              |        |                    |                  |        |  |  |
| Musia              |                              |        |                    |                  |        |  |  |
| Distures           |                              |        |                    |                  |        |  |  |
| Videos             |                              |        |                    |                  |        |  |  |
|                    |                              |        |                    |                  |        |  |  |
| File name: test-o  | locument.                    |        |                    |                  |        |  |  |
| Save as type: Word | Document                     |        |                    |                  |        |  |  |
|                    |                              |        |                    |                  |        |  |  |
|                    |                              |        |                    |                  |        |  |  |
| Sav                |                              |        |                    |                  |        |  |  |
|                    |                              |        |                    |                  |        |  |  |

8. Once your document has been saved, you can save any new changes by clicking on the Save icon in the upper left-hand corner of the Word screen.

| ÷ 5  | o- ⊄ | ÷      |
|------|------|--------|
| File | Home | Insert |